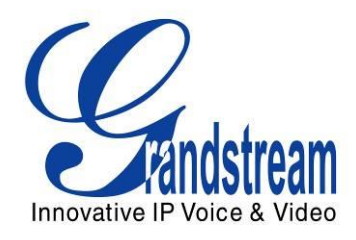

# Grandstream Networks, Inc.

## GXV3610\_HD/GXV3610\_FHD

## Mounting and Installation Guide

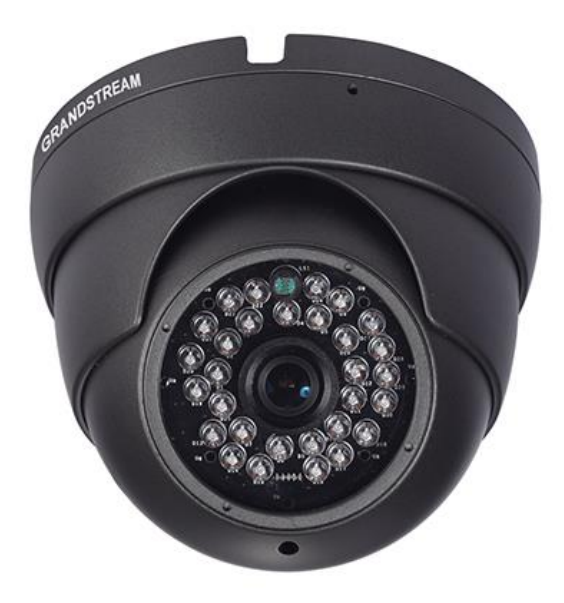

GXV3610\_HD/FHD Mounting and Installation Guide www.grandstream.com http://esupport.grandstream.com

www.voipon.co.uk sales@voipon.co.uk Tel: +44 (0)1245 808195 Fax: +44 (0)1245 808299

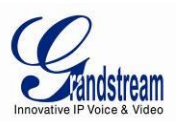

## TABLE OF CONTENTS GXV3610\_HD/FHD Mounting and Installation Guide

| SAFETY COMPLIANCES                                           | 3  |
|--------------------------------------------------------------|----|
| WARRANTY                                                     | 4  |
| EQUIPMENT PACKAGE CONTENTS                                   | 5  |
| COMPONENT TERMINOLOGY                                        | 6  |
| MOUNTING PROCEDURES                                          | 7  |
| STEP 1                                                       | 7  |
| STEP 2                                                       | 7  |
| STEP 3                                                       | 8  |
| STEP 4                                                       | 8  |
| STEP 5                                                       | 9  |
| STEP 6                                                       | 9  |
| STEP 7                                                       | 10 |
| STEP 8                                                       | 10 |
| CONNECT YOUR GXV3610_HD/FHD                                  | 11 |
| USING THE POWER ADAPTER AS POWER SUPPLY                      | 11 |
| USING POE AS POWER SUPPLY                                    | 11 |
| INSTALLATION GUIDE                                           | 12 |
| MINIMUM RECOMMENDED COMPUTER SYSTEM REQUIREMENT              | 12 |
| CONFIGURE THE GXV3610 HD/FHD VIA WEB BROWSER                 | 12 |
| CONNECT THE CAMERA TO NETWORK WITH DHCP SERVER (RECOMMENDED) | 13 |
| CONNECT TO THE CAMERA USING STATIC IP                        | 14 |
|                                                              |    |

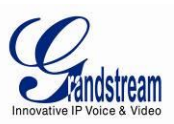

### **SAFETY COMPLIANCES**

These instructions are intended to assist users with the operation of the GXV3610\_HD/FHD and to instruct on how to avoid dangerous situations or damage to the device.

Warning: Caution:

Serious injury or death may be caused if any of the warnings below are neglected. Injury or damage to the equipment may occur if any of the following caution messages are neglected.

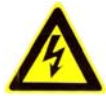

**Warning:** Follow these safeguards to prevent

serious injury or death.

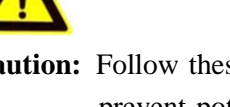

Caution: Follow these precautions to prevent potential injury or material damage.

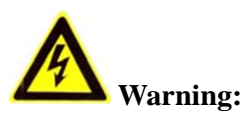

Input voltage should meet both the SELV (Safety Extra Low Voltage) and the Limited Power Source with DC 12V according to the IEC60950-1 standard. Please refer to the technical specifications for more details. Do not use a third-party power adapter or power cord. When the device installed on the wall or ceiling, make sure that it is firmly attached.

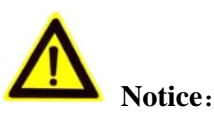

Make sure that the power supply voltage is correct before using the camera.

- Do not drop the device or expose it to physical shock.
- Do not expose the device to temperatures outside the range of -20 °C to +50 °C when the device is in operation.
- Do not expose the device to damp/wet conditions or high electromagnetism radiation. To avoid heat accumulation, make sure that your operating environment has proper ventilation.
- Do not attempt to open, disassemble, or modify the device

A few parts (e.g. electrolytic capacitor) of the equipment shall be replaced regularly according to their average lifetime. The average lifetime varies from the differences between operating environments and usage history. Regular maintenance checks are recommended for all users.

Please contact your dealer for more details.

GXV3610 HD/FHD Mounting and Installation Guide Grandstream Networks, Inc.

Page 3 of 14 Last Updated: 10/2013

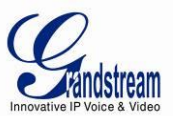

### WARRANTY

If you purchased your GXV3610\_HD/FHD from a reseller, please contact the company where you purchased the device for replacement, repair or refund.

If you purchased the product directly from Grandstream, please contact your Grandstream Sales and Service Representative for a RMA (Return Materials Authorization) number before you return the product. Grandstream reserves the right to remedy warranty policy without prior notification.

#### Caution:

Changes or modifications to this product not expressly approved by Grandstream, or operation of this product in any way other than as detailed by this User Manual, could void your manufacturer warranty. Please do not use a different power adaptor with the GXV3610\_HD/FHD as it may cause damage to the products and void the manufacturer warranty.

 This document is subject to change without notice. The latest electronic version of this user manual is available for download at: <u>http://www.grandstream.com/products/surveillance/GXV3610hd/documents/GXV3610HD\_FHD\_Mounting\_Installation\_Guide.pdf/</u>

Reproduction or transmittal of the entire or any part, in any form or by any means, electronic or print, for any purpose is not permitted without the express written permission of Grandstream Networks, Inc.

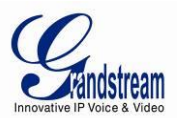

### **EQUIPMENT PACKAGE CONTENTS**

The GXV3610\_HD/FHD package contains:

- GXV3610\_HD/FHD IP Camera
- 12V DC Universal Power Adaptor
- Ethernet Cable
- 1 Hex Key and 4 Screws and Wall Anchors
- Quick Installation Guide

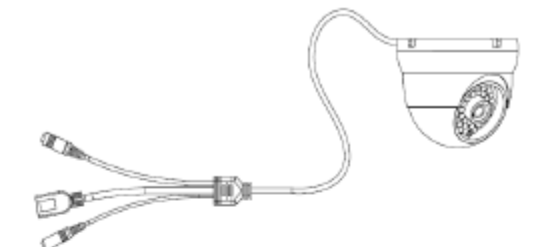

1 x GXV3610\_HD/FHD

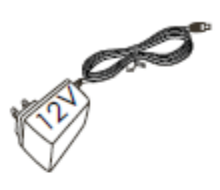

1 x 12V Power Supply

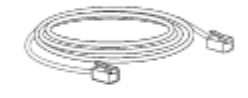

1 x Ethernet Cable

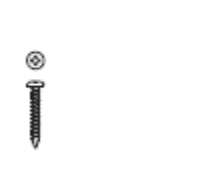

4 x Screws

1 x Hex Key

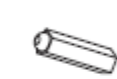

4 x Wall Anchors

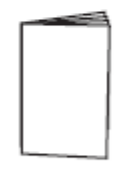

1 x Quick Start Guide

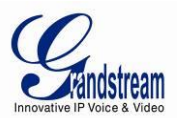

### **COMPONENT TERMINOLOGY**

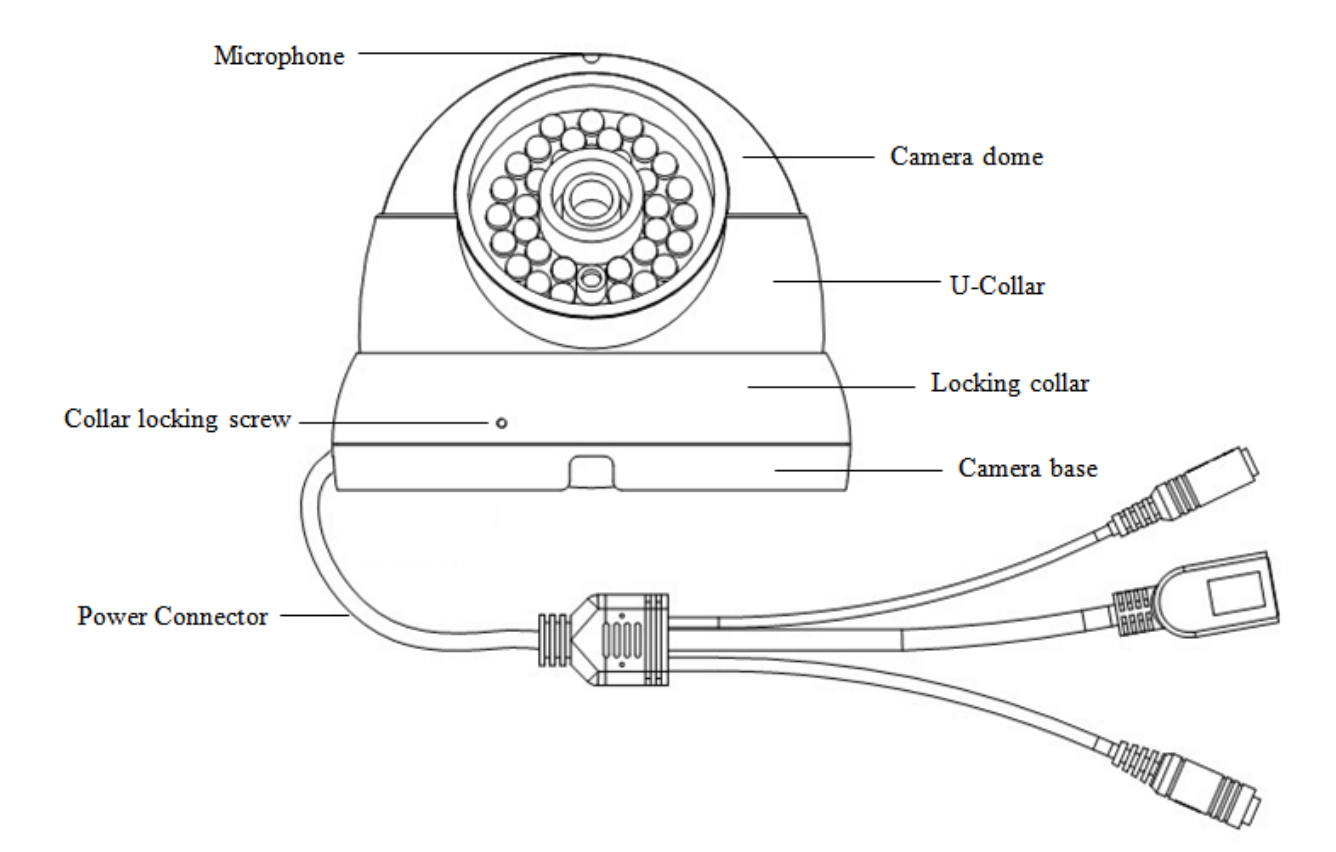

Grandstream Networks, Inc. GXV3610\_HD/FHD Mounting and Installation Guide

Page 6 of 14 Last Updated: 10/2013

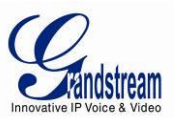

### **MOUNTING PROCEDURES**

#### Step 1

Take out the device and all the accessories. Refer to equipment package content section for the item list. Use the hex tool to loosen the collar locking screw by turning counter-clockwise for a few turns. **NOTE:** Do not completely remove the screw.

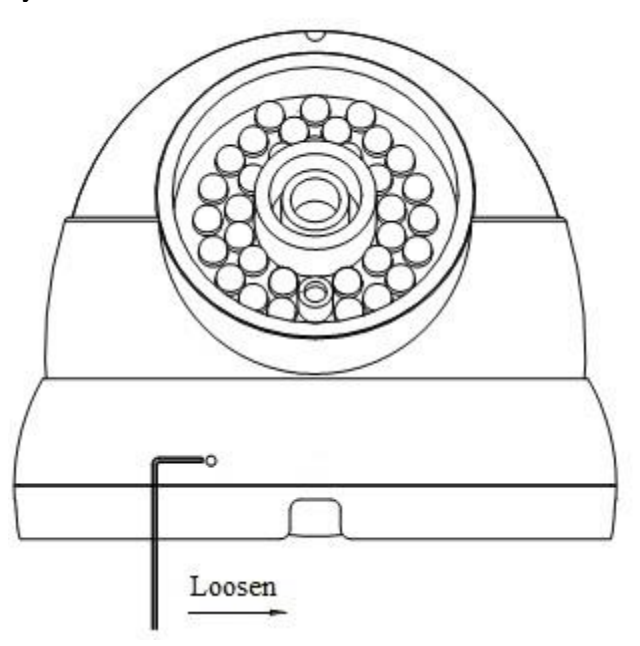

#### Step 2

Loosen the locking collar by turning counter-clockwise.

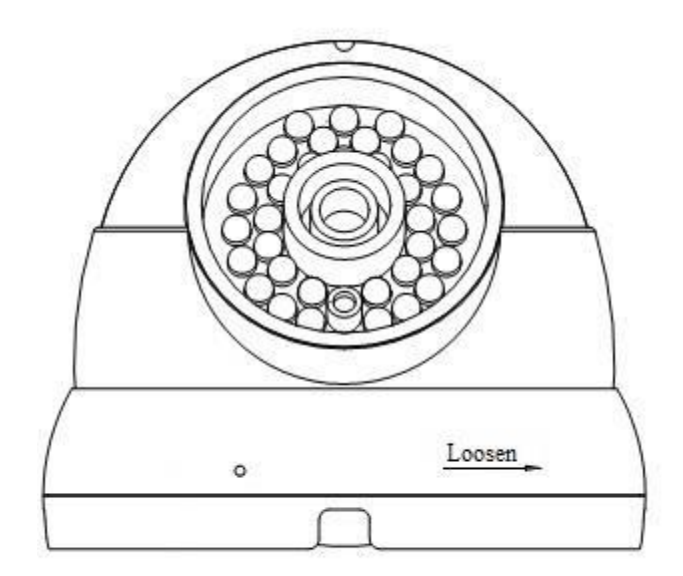

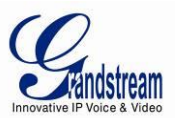

#### Step 3

Separate the U-collar and the locking collar from the camera dome.

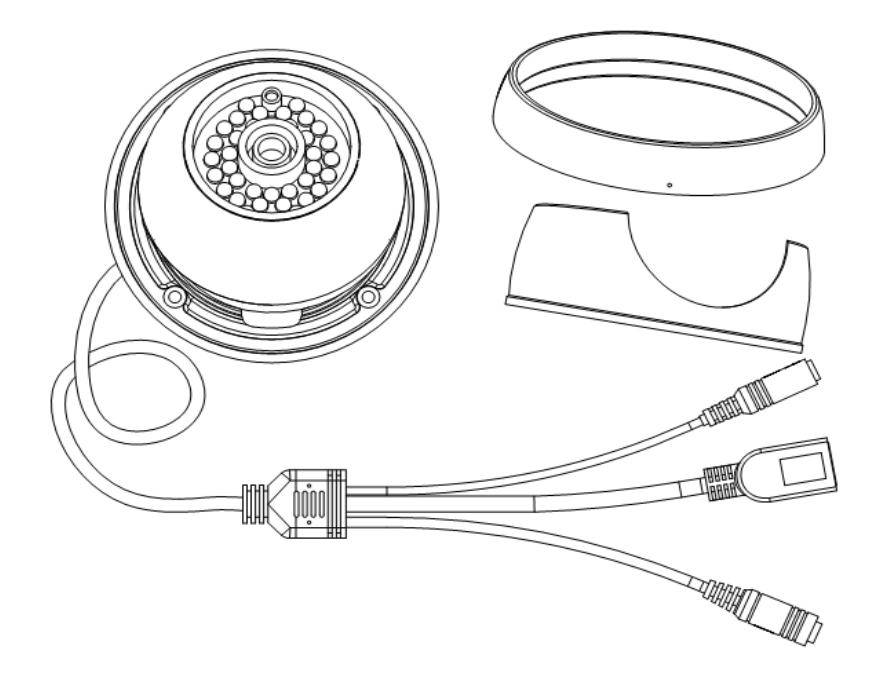

#### Step 4

Place the mounting template on the desired mounting surface as a reference. If not using wall anchors, please skip this step. If using wall anchors, use a drill to make the hole at the four screw locations to be approximately 7mm and then insert the wall anchor into the hole. Remove template when finished.

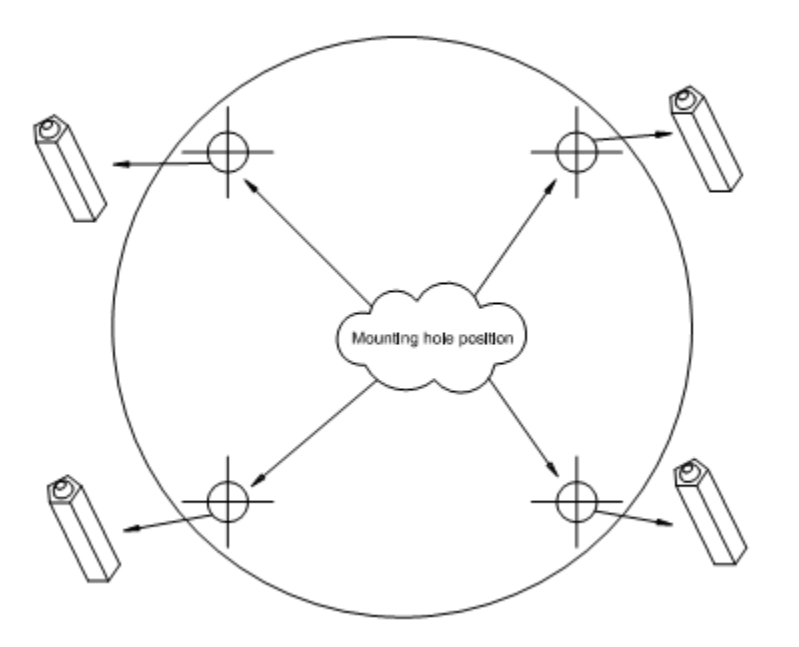

Grandstream Networks, Inc. GXV3610\_HD/FHD Mounting and Installation Guide Page 8 of 14 Last Updated: 10/2013

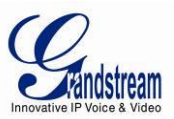

#### Step 5

Use a Philips screwdriver to secure the four screws for the camera base. **NOTE:** Do not completely tighten the screws in this step. Please make sure there is sufficient space for the power connectors. If the power connectors are going inside the wall, then the screws could be fully secured in this step.

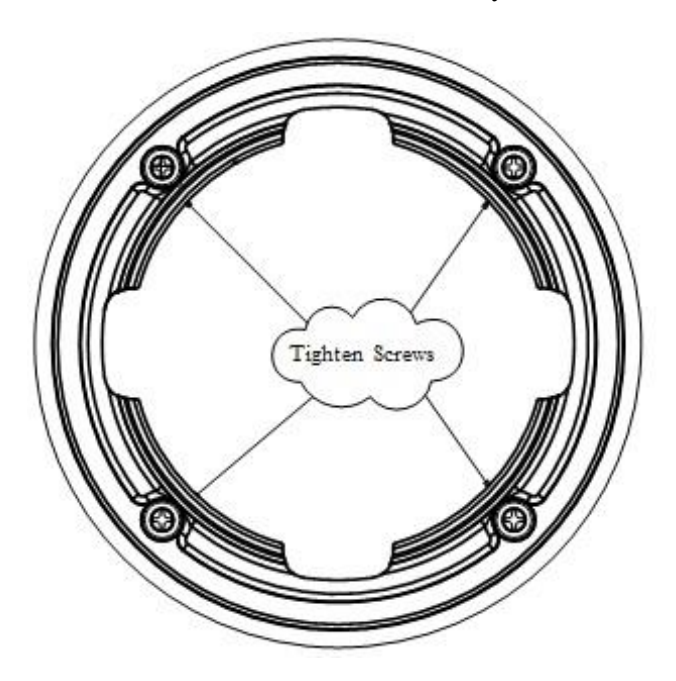

#### Step 6

Place the power connectors through the slot behind the camera base (or through the wall for in-wall installation) and hold the camera dome on the camera base. After finish positioning the power connectors, tighten the four screws.

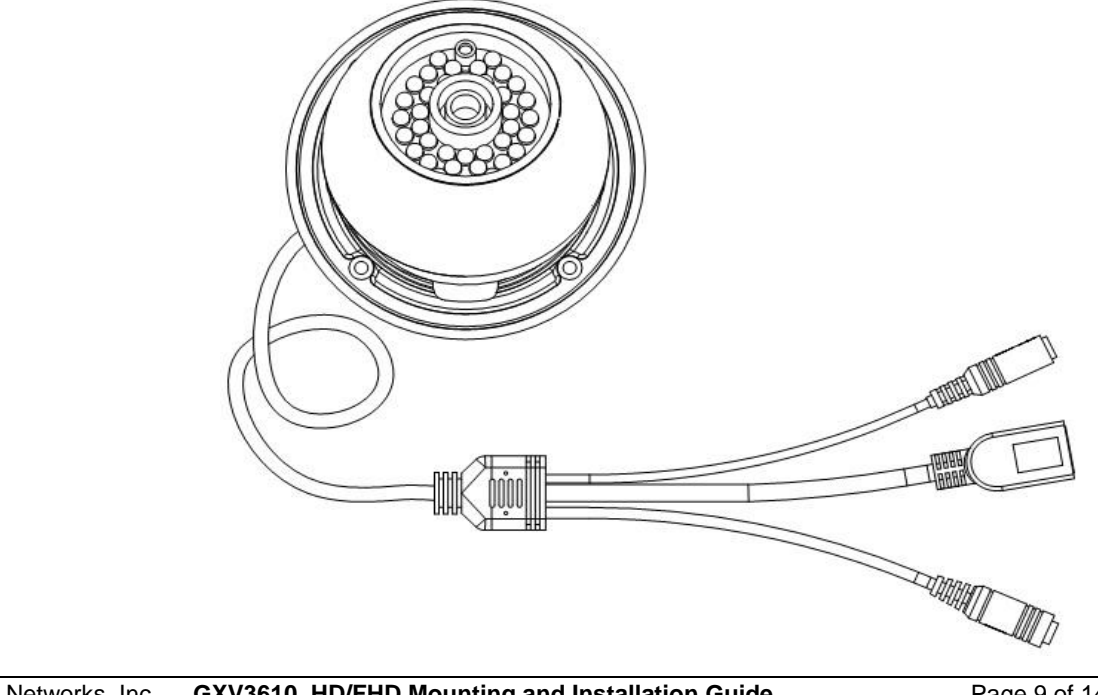

Grandstream Networks, Inc. GXV3610\_HD/FHD Mounting and Installation Guide

Page 9 of 14 Last Updated: 10/2013

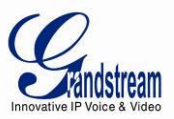

#### Step 7

Insert the U-collar follow by the locking collar. Turn the locking collar clockwise for three turns to loosely secure the camera. Adjust the camera to the desired position. Please make sure the microphone is on the bottom of the camera dome to get the correct video orientation. Please also adjust the U-collar so the opening is not blocking the IR LED or light sensor. Fully secure the locking collar when finished.

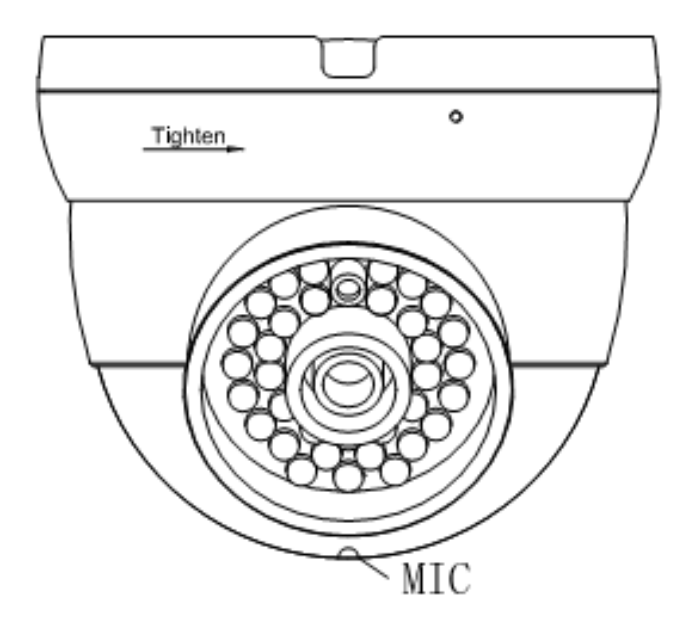

#### Step 8

Tighten the collar locking screw with the hex tool by turning clockwise. Mounting is complete.

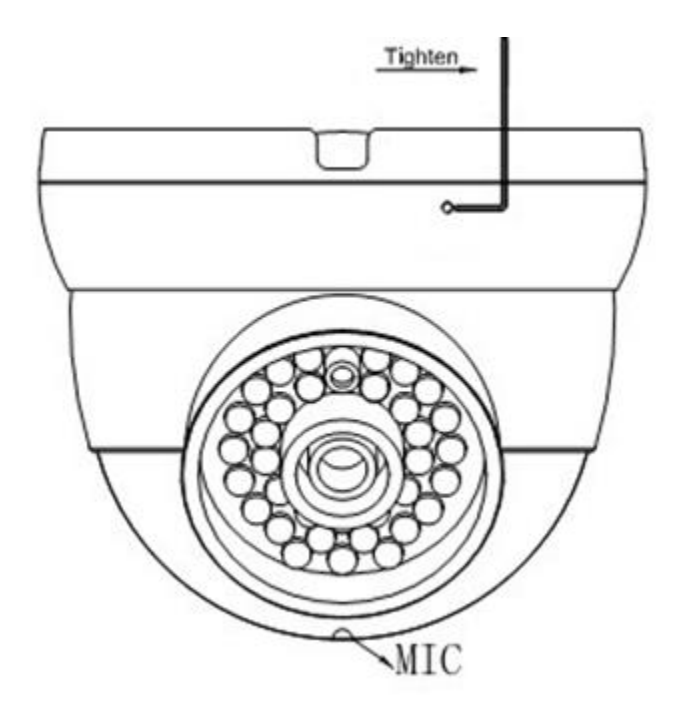

Grandstream Networks, Inc. GXV3610\_HD/FHD Mounting and Installation Guide Page 10 of 14 Last Updated: 10/2013

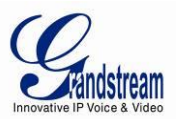

### CONNECT YOUR GXV3610\_HD/FHD

#### Using the Power Adapter as power supply

- Connect the RJ-45 Ethernet cable to the NETWORK port of the GXV3610\_HD/FHD
- Connect the other end of the RJ-45 cable to your network (switch or router or PC)
- Connect the power supply to the DC 12V power jack on the back of the GXV3610\_HD/FHD

#### Using PoE as power supply

- Connect the RJ-45 Ethernet cable to the NETWORK port of GXV3610\_HD/FHD
- Connect the other end of the RJ-45 cable to your PoE switch.

Please refer to following connection diagram to hook up the camera.

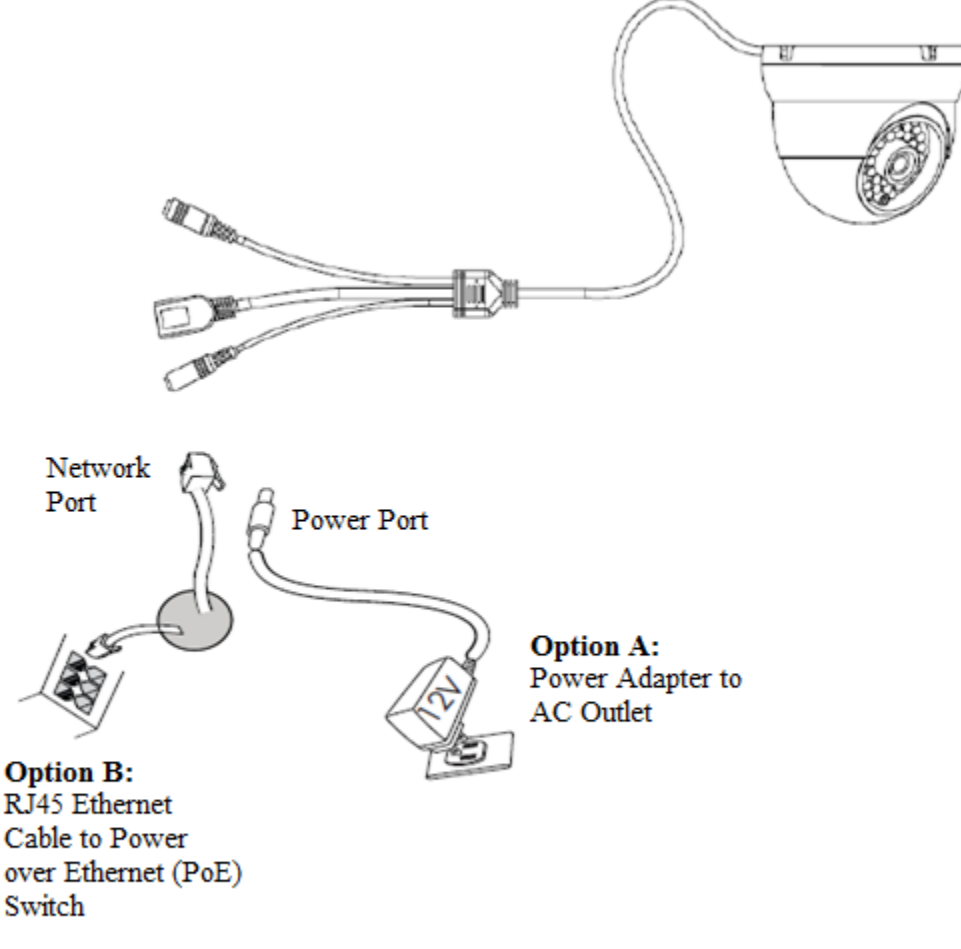

Note: Choose Option A if using the power supply or choose Option B if using a Power over Ethernet (PoE) Switch.

Grandstream Networks, Inc. GXV3610\_HD/FHD Mounting and Installation Guide

Page 11 of 14 Last Updated: 10/2013

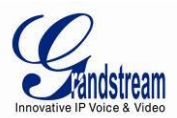

### **INSTALLATION GUIDE**

#### **Minimum Recommended Computer System Requirement**

To install GXV3610\_HD/FHD, you have to have a computer, PC recommend. The minimum recommended PC system requirement listed below:

- Windows XP, Windows Vista, Windows 7 and Windows 8
- CPU: Intel Pentium 4 or higher, 2 GHz
- RAM: 1 GB (4 GB recommended for larger systems)
- Support for DirectX 8.0 and above.

#### Configure the GXV3610\_HD/FHD via Web Browser

The GXV3610\_HD/FHD has embedded Web server to respond to HTTP GET/POST requests. Embedded HTML pages allow user to configure the IP camera through Microsoft Internet Explorer (7.0 or above), Firefox and Chrome (plug-in from Grandstream required).

• Download Plug-in from Grandstream website: http://www.grandstream.com/products/tools/surveillance/webcontrl\_plugin.zip

#### NOTE:

- Apple Safari is NOT yet supported and status pending.
- Please temporarily disable Antivirus or Internet Security Software when download and install the Grandstream Plug-in Software.

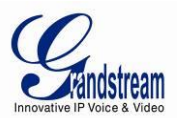

#### Connect the Camera to network with DHCP server (Recommended)

The GXV3610\_HD/FHD by default enabled as DHCP client, it will automatically get IP address from the network with DHCP server running. User can know the IP address assigned to the camera from DHCP server log or using the Grandstream GS\_Search tool.

- 1. Download the GS\_Search tool from Grandstream website: http://www.grandstream.com/products/tools/surveillance/GS\_Search.zip
- 2. Run the Grandstream GS\_Search tool by double click the unzipped "GS\_Search.exe".
- 3. Click on the "Search" button to begin device detection
- 4. The detected devices will appear in the output field like below

| ndex - | Model                                                | Version                                        | Device Name | IP             | HTTP Port | BTSP Port | MAC      |
|--------|------------------------------------------------------|------------------------------------------------|-------------|----------------|-----------|-----------|----------|
|        | IPCAMERA GXV3615WP_HD                                | 1.0.1.75                                       |             | 192.168.22.144 | 80        | 554       | 00:0B:82 |
|        | IPCAMERA 3601HD                                      | 1.0.4.38                                       | GXV3601HD_4 | 192.168.22.116 | 80        | 554       | 00:0B:82 |
|        |                                                      |                                                |             |                |           |           |          |
|        |                                                      |                                                |             |                |           |           |          |
|        |                                                      |                                                |             |                |           |           |          |
|        |                                                      |                                                |             |                |           |           |          |
|        |                                                      |                                                |             |                |           |           |          |
|        |                                                      |                                                |             |                |           |           |          |
|        |                                                      | Search                                         | $\supset$   | Add            |           |           |          |
| PAd    | dress Configuration                                  | Search                                         | Wifi Config | Add            |           |           | Ĺ        |
| P Ad   | dress Configuration                                  | Search                                         | Vifi Config | Add            |           |           | L        |
| P Ad   | dress Configuration                                  | Search                                         | Vifi Config | Add            |           |           | L        |
| P Ad   | dress Configuration<br>Old                           | Search<br>IP<br>Use DHCP                       | Wifi Config | Add            |           |           | L        |
| PAd    | dress Configuration<br>Old<br>Net<br>Net             | IP<br>Use DHCP<br>v IP                         |             | Add            | 1         |           | L        |
| PAd    | dress Configuration<br>Old<br>Me<br>Sut<br>Sut       | Search<br>IP<br>Use DHCP<br>v IP<br>onet mask  | Viii Config | Add uration    | ]         |           | L        |
| ٩      | dress Configuration<br>Old<br>I<br>Net<br>Sub<br>Gai | IP<br>Use DHCP<br>v IP<br>o net mask<br>ze way |             | Add            | ]         |           | L        |

- 5. Double click the column of the detected camera, the browser will automatically open and link to the device IP and the web configuration page.
- 6. The browser will ask for plug-in or ActiveX if not installed, otherwise it will get to Home page and start to show the video captured by the camera (by default the camera enabled anonymous access)
- 7. Click "Configuration", the browser will ask credentials to authorize configuration.
- 8. Enter the administrator user name and password to access the Web Configuration Interface, the default user name and password are both set to *admin*.
- 9. In step 6, browser will indicate that "This website wants to install the following add-on: GSViewerX.cab from Grandstream Networks Inc.", allow the installation.
- 10. The plug-in can be download here:

http://www.grandstream.com/products/tools/surveillance/webcontrl\_plugin.zip

#### NOTE:

• Please temporarily disable Antivirus or Internet Security Software and close all browsers when download and install the Grandstream Plug-in Software.

Grandstream Networks, Inc. GXV3610\_HD/FHD Mounting and Installation Guide

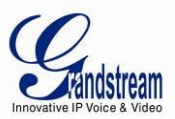

#### Connect to the Camera using Static IP

If no DHCP server in the network, or the camera does not get IP from DHCP server, user can connect the camera to a computer directly, using static IP to configure the camera.

The default IP, if no DHCP server; or DHCP offer time out (3 minutes), is 192.168.1.168

- 1. Connect the computer RJ-45 via an Ethernet cable directly to the IP camera GXV3610\_HD/FHD.
- 2. Configure the computer using Static IP: 192.168.1.XXX (1<XXX<255, but NOT 168) and configure the "Subnet mask" to "255.255.0". Leave the "Default Gateway" to "Blank" like below:

| Internet Protocol Version 4 (TCP/                                                                                                    | IPv4) Properties                         | ? ×  |  |  |  |  |  |  |
|----------------------------------------------------------------------------------------------------|------------------------------------------|------|--|--|--|--|--|--|
| General                                                                                                    |                                          |      |  |  |  |  |  |  |
| You can get IP settings assigned automatically if your network<br>supports this capability. Otherwise, you need to ask your network<br>administrator for the appropriate IP settings. |                                          |      |  |  |  |  |  |  |
| Obtain an IP address automatication                                                                                                    | ally                                     |      |  |  |  |  |  |  |
| ─● Use the following IP address                                                                                                    |                                          |      |  |  |  |  |  |  |
| IP address:                                                                                                    | 192.168.1.10                             |      |  |  |  |  |  |  |
| S <u>u</u> bnet mask:                                                                                                    | 255 . 255 . 255 . 0                      |      |  |  |  |  |  |  |
| Default gateway:                                                                                                    | · · · ·                                  |      |  |  |  |  |  |  |
| Obtain DNS server address auto                                                                                                    | matically                                |      |  |  |  |  |  |  |
| • Use the following DNS server ad                                                                                                    | ● Use the following DNS server addresses |      |  |  |  |  |  |  |
| Preferred DNS server:                                                                                                    |                                          |      |  |  |  |  |  |  |
| Alternate DNS server:                                                                                                    |                                          |      |  |  |  |  |  |  |
| Validate settings upon exit                                                                                                    |                                          |      |  |  |  |  |  |  |
|                                                                                                    | OK Car                                   | ncel |  |  |  |  |  |  |

- 3. Power on the GXV3610\_HD/FHD.
- 4. Start the browser when the network connection is up.
- 5. Enter 192.168.1.168 in the address bar of the browser.
- 6. The browser will ask for plug-in or ActiveX if not installed, otherwise it will get to Home page and start to show the video captured by the camera (by default the camera enabled anonymous access)
- 7. Click "Configuration", the browser will ask credentials to authorize configuration.
- 8. Enter the administrator user name and password to access the Web Configuration Interface, the default user name and password are both set to *admin*.
- 9. The plug-in can be downloaded from here: http://www.grandstream.com/products/tools/surveillance/webcontrl\_plugin.zip

#### NOTE:

• Please temporarily disable Antivirus or Internet Security Software and close all browsers when download and install the Grandstream Plug-in Software.

Grandstream Networks, Inc. GXV3610\_HD/FHD Mounting and Installation Guide

Page 14 of 14 Last Updated: 10/2013